#### **Remarque**

La gestion des demandes d'aménagements d'épreuves se fait via le menu **Organisation > Examens** blancs et épreuves communes > Demandes d'aménagements d'épreuves (<sup>®</sup>).

| Pégase                                                                   |                                           | Session en cours : Année scolaire 2024-2025 (T) 🔹 📃 | ÷ |
|--------------------------------------------------------------------------|-------------------------------------------|-----------------------------------------------------|---|
| Accueil Personnes - Au quotidien - Comités, commissions, conseils, ESS - | Organisation - Liens externes - Administr | ation - Votre compte                                |   |
| Accueil                                                                  | Découverte des formations post-collège    |                                                     |   |
| Bienvenue sur <i>Pégase</i>                                              | Examens blancs et épreuves communes       | Demandes d'aménagements d'épreuves Nouveau          |   |
| Dienvende sur / egase                                                    | Stages en milieu professionnel            | Organisation des épreuves                           |   |
| Travail à faire                                                          | Tableaux de suivi                         |                                                     |   |
|                                                                          |                                           |                                                     |   |

## Ajouter ou modifier une demande d'aménagements d'épreuves

Pour ajouter une demande d'aménagements d'épreuves, cliquez sur le bouton Ajouter (①).

Pour modifier une demande d'aménagements d'épreuves, cliquez sur le bouton 🧭 de la demande d'aménagements d'épreuves (②).

|                                                                                                    | Pégase                                                                             | Année scolaire 2024-2025 (T)                              | • •                                             |                                |              |       |  |  |
|----------------------------------------------------------------------------------------------------|------------------------------------------------------------------------------------|-----------------------------------------------------------|-------------------------------------------------|--------------------------------|--------------|-------|--|--|
| Accueil Personnes - Au quotidien - Comités, commissions, consells, ESS - Organisation - Liens externes - Administration - Votre compte |                                                                                    |                                                           |                                                 |                                |              |       |  |  |
|                                                                                                    | Accueil > Examens blancs et épreuves communes > Demandes d'aménagements d'épreuves |                                                           |                                                 |                                |              |       |  |  |
|                                                                                                    | Demandes d'aménagements d'épreuves                                                 |                                                           |                                                 |                                |              |       |  |  |
| I                                                                                                    |                                                                                    |                                                           |                                                 |                                | Rechercher : |       |  |  |
|                                                                                                    | Élève 🗢                                                                            | État de la demande                                        | Prochaine étape                                 | Aménagements demandés / accord | dés 🗢        | 2     |  |  |
|                                                                                                    | BAUDRY Charlie                                                                     | Demande des représentants légaux reçue le 29/10/2024      | Avis de l'équipe pédagogique                    | 1.1.1                          | 1            |       |  |  |
|                                                                                                    | BERNIER Iris                                                                       | Avis de l'autorité administrative reçu le 30/10/2024      | Demande terminée                                | 1.1.1, 2.1, 11                 | 1            | 2 🗊 💧 |  |  |
|                                                                                                    | FOUCHER Timothée                                                                   | Demande signée par le(la) principal(e)                    | Envoi de la demande à l'autorité administrative | 1.1.1, 2.1, 3.1, 9.1           |              |       |  |  |
|                                                                                                    | POTIER Malo                                                                        | Demande envoyée à l'autorité administrative le 30/10/2024 | Retour de l'avis de l'autorité administrative   | 1.1.1, 1.2.1                   | (            |       |  |  |
|                                                                                                    | Affichage de l'élément 1 à 4 sur 4 éléments                                        |                                                           |                                                 |                                |              |       |  |  |
|                                                                                                    |                                                                                    |                                                           |                                                 |                                |              |       |  |  |
|                                                                                                    |                                                                                    |                                                           |                                                 |                                |              |       |  |  |
|                                                                                                    |                                                                                    |                                                           |                                                 |                                |              |       |  |  |
|                                                                                                    |                                                                                    |                                                           |                                                 |                                |              |       |  |  |
|                                                                                                    |                                                                                    |                                                           |                                                 |                                |              |       |  |  |
|                                                                                                    |                                                                                    |                                                           |                                                 |                                |              |       |  |  |

### Informations diverses

Dans la fenêtre qui s'ouvre, complétez le formulaire, notamment l'élève.

La partie **Dates-clés** (③) permet de suivre la gestion de la demande : Rencontre avec les responsables légaux → Retour de la demande remplie par les responsables légaux → Avis de l'équipe pédagogique → Envoi à l'autorité administrative → Retour de l'avis de l'autorité administrative.

Pour les aménagements demandés, il y a 3 colonnes :

# Gérer les demandes d'aménagements d'épreuves

- La première colonne (④) correspond aux aménagements demandés par les responsables légaux.
- La deuxième colonne (⑤) correspond aux aménagements validés par l'équipe pédagogique.
   Pour chaque aménagement, vous pouvez indiquer une observation quant à l'accord ou non de l'aménagement (⑥).
- La troisième colonne (⑦) correspond aux aménagements accordés par l'autorité administrative. Pour chaque aménagement, vous pouvez indiquer le motif du refus (⑧).

#### Remarque 2

Tout refus d'un aménagement demandé doit être motivé par l'autorité administrative.

| Pégase                                                                                                    |                           |                                                                              |                                       | $\Box$ |  |  |
|----------------------------------------------------------------------------------------------------|---------------------------|------------------------------------------------------------------------------|---------------------------------------|--------|--|--|
| ccueil Personnes - Au quotidien - Comités, commissions, conseils, ESS - Organisation - Liens externes - Admir          | nistration - Votre compte |                                                                              |                                       |        |  |  |
| Accueil > Examens blancs et épreuves communes > Demandes d'aménagements d'épreuves > Ajouter une demande d'aménagement | nts d'épreuves            |                                                                              |                                       |        |  |  |
| Aloutor una domanda d'aménagamente d'énrouves                                                                          |                           |                                                                              |                                       |        |  |  |
| Ajouter une demande d'amenagements d'éprédives                                                                         |                           |                                                                              |                                       | ? AIDE |  |  |
| Informations générales                                                                                                 |                           | Pièces fournies                                                              |                                       |        |  |  |
|                                                                                                    |                           |                                                                              |                                       |        |  |  |
| ÉLÉVE Obligatoire                                                                                                    |                           | PIÈCES FOURNIES                                                              |                                       |        |  |  |
| AWAM Jeanne                                                                                                    | •                         | D PAI                                                                        |                                       |        |  |  |
| PROCÉDURE Obligatoire                                                                                                  |                           | PAP     Notification AESH                                                    |                                       |        |  |  |
| Procédure simplifiée                                                                                                   | *                         |                                                                              |                                       |        |  |  |
|                                                                                                    |                           | AUTRES PIÈCES                                                                |                                       |        |  |  |
| Dates-clés                                                                                                    |                           |                                                                              |                                       |        |  |  |
|                                                                                                    |                           |                                                                              |                                       |        |  |  |
| DATE DE RENCONTRE AVEC LES REPRÉSENTANTS LÉGAUX                                                                        |                           |                                                                              |                                       |        |  |  |
|                                                                                                    |                           |                                                                              |                                       | 10     |  |  |
| DATE DE RETOUR DE LA DEMANDE D'AMÉNAGEMENTS D'ÉPREUVES REMPLIE PAR LES REPRÉSENTANTS LÉ                                | ÉGAUX                     |                                                                              |                                       |        |  |  |
|                                                                                                    |                           | Informations complémentaires                                                 |                                       |        |  |  |
|                                                                                                    |                           |                                                                              |                                       |        |  |  |
| DATE DE L'AVIS DE L'EQUIFE FEDAGOGIQUE                                                                                 |                           | AFFAIRE SUIVIE PAR Obligatoire CARPENTIER I quise (Serritiaire de direction) |                                       |        |  |  |
|                                                                                                    |                           |                                                                              |                                       |        |  |  |
| DATE D'ENVOI DE LA DEMANDE D'AMÉNAGEMENTS D'ÉPREUVES À L'AUTORITÉ ADMINISTRATIVE                                       |                           | INFORMATIONS COMPLÉMENTAIRES                                                 |                                       |        |  |  |
|                                                                                                    |                           |                                                                              |                                       |        |  |  |
| DATE DE RETOUR DE L'AVIS DE L'AUTORITÉ ADMINISTRATIVE                                                                  |                           |                                                                              |                                       |        |  |  |
|                                                                                                    |                           |                                                                              |                                       |        |  |  |
|                                                                                                    |                           |                                                                              |                                       | li li  |  |  |
| Signatures                                                                                                    |                           |                                                                              |                                       |        |  |  |
| - <del>(</del> ,                                                                                                    |                           | Annulation                                                                   |                                       |        |  |  |
| SIGNATURE DE L'ÉLEVE                                                                                                   |                           | , and don                                                                    |                                       |        |  |  |
| von signee                                                                                                    |                           | DEMANDE D'AMÉNAGEMENTS D'EXAMEN                                              | S ANNULÉE Obligatoire                 |        |  |  |
| SIGNATURE DES RESPONSABLES LÉGAUX                                                                                      |                           | Non                                                                          |                                       |        |  |  |
| Non signée                                                                                                    | •                         |                                                                              |                                       |        |  |  |
|                                                                                                    |                           |                                                                              |                                       |        |  |  |
| SIGNATURE DU(DE LA) PRINCIPAL(E)                                                                                       |                           |                                                                              |                                       |        |  |  |
| Non signee                                                                                                    |                           |                                                                              |                                       |        |  |  |
|                                                                                                    |                           |                                                                              |                                       |        |  |  |
| Aménagements demandés / accordés                                                                                       |                           | ß                                                                            | Ø                                     |        |  |  |
| AMÉNAGEMENTS SOLLICITÉS PAR LES REPRÉSENTANTS LÉGAUX DU CANDIDAT OU LE CANDIDAT MAJEUR                                 | R APPRÉ                   | CIATION DE L'ÉQUIPE PÉDAGOGIQUE                                              | DÉCISION DE L'AUTORITÉ ADMINISTRATIVE |        |  |  |
|                                                                                                    | TEMPS C                   | U ESPACE                                                                     |                                       |        |  |  |
| 1. Temps majoré                                                                                                    |                           | _                                                                            |                                       |        |  |  |
| 1.1. Epreuves écrites                                                                                                  |                           | 6                                                                            | 8                                     |        |  |  |
| 1.1.1 - Un tiers-temps                                                                                                 | 1.1.1 Observation éve     | ntuelle                                                                      | 1.1.1 - MH102 Motif en cas de refus   |        |  |  |
| 1.1.2 - Temps supérieur pour situations exceptionnelles)                                                               | 1.1.2 Observation éve     | intuelle                                                                     | I.1.2 - MH101 Motif en cas de refus   |        |  |  |
| 1.1.3 - Temps inférieur au tiers-temps                                                                                 | 1.1.3 Observation éve     | ntuelle                                                                      | 1.1.3 Motif en cas de refus           |        |  |  |
|                                                                                                    |                           |                                                                              |                                       |        |  |  |
|                                                                                                    |                           |                                                                              |                                       |        |  |  |
|                                                                                                    |                           |                                                                              |                                       |        |  |  |

## Etat de la demande d'aménagements d'épreuves

La vue en liste permet de suivre l'état de la demande d'aménagements d'épreuves (**①**). Cet état est automatiquement « calculé » à partir des dates saisies dans la partie **Dates-clés** (③). Il sera construit comme suit :

| Si                                                                                                    | L'état de la demande sera<br>( <b>0</b> )        | La prochaine étape sera (🛛)                        | Les aménagements affichés<br>seront (ອ)                             |
|----------------------------------------------------------------------------------------------------|--------------------------------------------------|----------------------------------------------------|---------------------------------------------------------------------|
| La date de rencontre avec les<br>responsables légaux n'est pas<br>définie                                     | Demande non commencée                            | Rencontre avec les<br>responsables légaux          | Case vide                                                           |
| La date de rencontre avec les<br>responsables légaux est définie                                              | Rencontre avec les<br>responsables légaux le …   | Retour de la demande des<br>responsables légaux    | Case vide                                                           |
| La date de retour de la demande<br>des responsables légaux est<br>définie                                     | Demande des responsables<br>légaux reçue le …    | Avis de l'équipe pédagogique                       | Liste des aménagements<br>demandés par les<br>responsables légaux   |
| La date de l'avis de l'équipe<br>pédagogique est définie et<br>Signature du(de la) principal(e)<br>non saisie | Avis de l'équipe<br>pédagogique reçue le …       | Signature par le(la)<br>principal(e)               | Liste des aménagements<br>demandés par l'équipe<br>pédagogique      |
| La date de l'avis de l'équipe<br>pédagogique est définie et<br>Signature du(de la) principal(e)<br>saisie     | Demande signée par le(la)<br>principal(e)        | Envoi de la demande à<br>l'autorité administrative | Liste des aménagements<br>demandés par l'équipe<br>pédagogique      |
| La date d'envoi à l'autorité<br>administrative est définie                                                    | Demande envoyée à l'autorité administrative le … | Retour de l'avis de l'autorité<br>administrative   | Liste des aménagements<br>demandés par l'équipe<br>pédagogique      |
| La date de retour de l'avis de l'autorité administrative est définie                                          | Avis de l'autorité<br>administrative reçu le …   | Demande terminée                                   | Liste des aménagements<br>accordés par l'autorité<br>administrative |

#### Remarque 3

En plaçant la souris sur la liste des aménagements, vous verrez l'intitulé exact de chaque aménagement (④) et qui les demande / accorde (⑤).

| Demandes d'aménagements d'épreuves ? ADE    |                                                           |                                                 |                                                                                                    |          |  |
|---------------------------------------------|-----------------------------------------------------------|-------------------------------------------------|----------------------------------------------------------------------------------------------------|----------|--|
|                                             |                                                           | 2                                               | Rechercher:                                                                                                    |          |  |
| Élève 🔶                                     | État de la demande 🔷                                      | Prochaine étape 👳                               | Aménagements demandés / accordés                                                                                                    |          |  |
| BAUDRY Charlie                              | Demande des parents reçue le 29/10/2024                   | Avis de l'équipe pédagogique                    | 1.1.1                                                                                                    | 🖉 🔟      |  |
| BERNIER Iris                                | Avis de l'autorité administrative reçu le 30/10/2024      | Demande terminée                                | 1.1.1, 2.1, 11                                                                                                    | <b>/</b> |  |
| FOUCHER Timothée                            | Demande signée par le(la) principal(e)                    | Envoi de la demande à l'autorité administrative | 1.1.1, 2.1, 3.1, 9. <u>1</u>                                                                                                    |          |  |
| POTIER Malo                                 | Demande envoyée à l'autorité administrative le 30/10/2024 | Retour de l'avis de l'autorité administrative   | Aménagements demandés après avis de l'équipe pédagogique :<br>• 111-Tiers-temps pour les énreuves écrites                                                | 🖉 💼      |  |
| Affichage de l'élément 1 à 4 sur 4 éléments |                                                           |                                                 | 2.1 - Temps compensatoire pour se lever, marcher, aller aux toilettes                                                                                    |          |  |
|                                             |                                                           | 4                                               | <ul> <li>3.1 - Accès facile aux sanitaires, possibilité de s'y rendre dès la 1ère heure</li> </ul>                                                       |          |  |
|                                             |                                                           |                                                 | <ul> <li>9.1 - Dispense de l'exercice de tâche cartographique pour l'épreuve écrite d'histoire<br/>séassable et esseinnement margle et chieve</li> </ul> |          |  |
|                                             |                                                           |                                                 | geographie et enseignement morale et civique                                                                                                    |          |  |

Répercussion dans le module Examens blancs et épreuves communes > Organisation des épreuves

Si vous organisez des épreuves blanches ou communes et que des élèves disposent ou ont demandé des aménagements, vous le verrez sur la page de gestion des épreuves (**6**). Cela vous permettra de mettre en place ces aménagements lors du passage des épreuves.

Pour filtrer les élèves et n'afficher que ceux ayant des aménagements, saisissez **Aménagements** dans le champ **Rechercher** (♥).

Vous pouvez aussi rechercher les élèves en tapant le code de l'aménagement ou une partie de son libellé. Par exemple, pour une épreuve orale, en tapant **1.2.1** ou **oral**, vous n'aurez que les élèves qui bénéficient d'un tiers-temps pour les épreuves orales.

#### Remarque 4

Pour en savoir plus sur la gestion des aménagements dans le module **Organisation des épreuves**, n'hésitez pas à consulter les cas pratiques **Organiser une session de DNB blanc** et **Organiser une session d'épreuves communes** (accessible depuis le bouton **Aide**).

| Pégase                                                                                                    | e                                                                       |                                    |                         |               |                                  |       | Ð                         |
|----------------------------------------------------------------------------------------------------|-------------------------------------------------------------------------|------------------------------------|-------------------------|---------------|----------------------------------|-------|---------------------------|
| ccuel Personnes - Au quotidien - Comités, commissions, consells, ESS - Organisation - Liens externes - Administration - Votre compte |                                                                         |                                    |                         |               |                                  |       |                           |
| Accueil > Examens blancs e                                                                                                    | t épreuves communes > Organisation des épreuves > Gérer une session d'e | examen blanc / d'épreuves communes |                         |               |                                  |       |                           |
| CARPENTIER Louise                                                                                                    |                                                                         |                                    |                         |               |                                  |       |                           |
| DERNIÈRE MODIFICATION                                                                                                    |                                                                         |                                    |                         |               |                                  |       |                           |
| Le 30/10/2024 à 18:42:2                                                                                                    | 0 par CARPENTIER Louise                                                 |                                    |                         |               |                                  |       |                           |
|                                                                                                    |                                                                         |                                    |                         |               |                                  |       |                           |
| Élèves                                                                                                    |                                                                         |                                    |                         |               |                                  |       |                           |
|                                                                                                    |                                                                         | Épreuve de travail : Français (É   | preuve écrite sur 100 - | Durée : 03:00 | •                                |       |                           |
|                                                                                                    |                                                                         |                                    |                         |               |                                  |       |                           |
| Correcteurs : BONNE                                                                                                    | Correcteurs : BONNET Mélanie, GAUTIER Jaxon, MICHEL Delphine            |                                    |                         |               |                                  |       |                           |
| <b>&amp;</b> ANONYMISER                                                                                                    | 🕄 AFFECTER EN MASSE 🚺 RÉINITIALISER 💭                                   | REPORTER                           |                         |               |                                  |       | Rechercher : 7            |
| Numéro d'anonyma                                                                                                    | it ⇔ Nom                                                                | 🗢 Classe 🗧                         | Aménagements 🕀          | Date 🔶        | Heure de début $\Leftrightarrow$ | Salle | ⇔ Commission / Jury     ⇒ |
| DNBBL1-01                                                                                                    | BECKER Giulia                                                           | 3EME1                              |                         |               | ¥                                | - *   |                           |
| DNBBL1-02                                                                                                    | BEGUE Raphaēl                                                           | 3EME2                              |                         |               | *                                | - *   |                           |
| DNBBL1-03                                                                                                    | BELLANGER Ambre                                                         | 3EME3                              |                         |               |                                  | - *   |                           |
| DNBBL1-04                                                                                                    | BENOIST Léna                                                            | 3EME3                              | 6                       |               |                                  | - *   |                           |
| DNBBL1-05                                                                                                    | BERNIER Iris                                                            | 3EME2                              | ~                       |               | V                                | - *   |                           |
| DNBBL1-06                                                                                                    | BERTHIER Mohamed                                                        | 3EME3                              |                         |               |                                  | v     |                           |
| DNBBL1-07                                                                                                    | BESSE Léon                                                              | 3EME3                              |                         |               | V                                |       |                           |